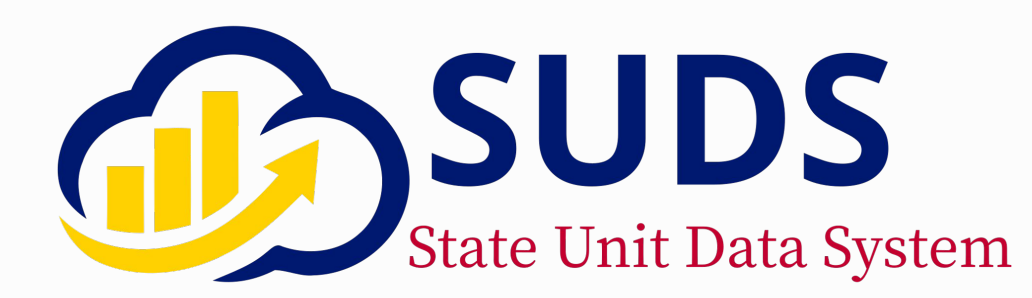

## SFY2025 Caregiver User Guide

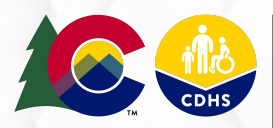

#### COLORADO

Office of Adult, Aging & Disability Services

State Unit on Aging

#### Table of Contents

| Caregiver Updates                               | 3  |
|-------------------------------------------------|----|
| Creating Caregiver/Care Recipient Relationships | 8  |
| Updating Caregiver/Care Recipient Relationships | 14 |
| Finding Inactive Relationships                  | 16 |
| Caregiver Assessments                           | 18 |
| Caregiver/Grandparent Caregiver Considerations  | 29 |
| You Have Help                                   | 31 |

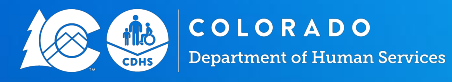

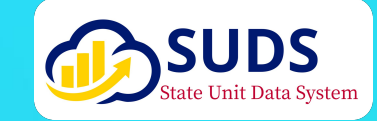

# **Caregiver Updates**

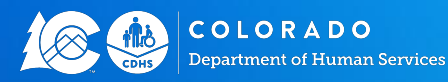

SUDS Caregiver User Guide Effective Date: 7/1/2024 Version 1.2

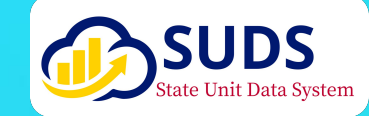

3

### **SFY2025 Caregiver Updates**

- **Caregiver Service Units:** You will only be able to record units against a client if they have a caregiver/care recipient relationship in SUDS.
  - Care Recipients **DO NOT** receive Caregiver Services
  - Agency Staff should **NEVER** be entered as a Care Recipient's Caregiver.
  - Care Recipients CANNOT be added to a Roster for a Caregiver Service or your roster will error out.
- **Caregiver Eligibility:** The SUA can only reimburse for services where the client served meets eligibility criteria. While eligibility between some Caregiver services may vary, establishing the Caregiver/Care Recipient Relationship is REQUIRED regardless of Caregiver Service.

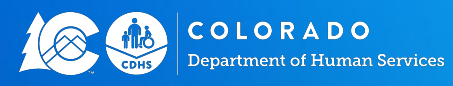

SUDS Caregiver User Guide Effective Date: 7/1/2024 Version 1.2

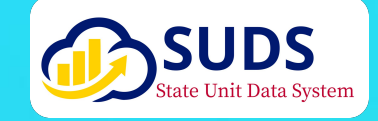

4

### **SFY2025 Caregiver Updates**

**Caregiver Respite Monitoring:** Historically, there have been two ways to record Caregiver Monitoring, 1) Caregiver Material Aid (Monitoring Devices) or, 2) Caregiver Respite (Monitoring).

With the changes implemented to SUDS starting FFY2023, we instructed users to record monitoring under Caregiver Respite - Other Caregiver Respite. The SUA recently met to address this service "duplication," it was determined that any services linked to a monitoring device should be recorded under Caregiver Material Aid, not Respite.

If you are actively using Caregiver Respite - Other Caregiver Respite for monitoring services, please reach out to the SUDS Help Desk for unit correction and new service authorizations.

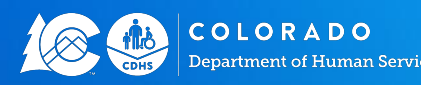

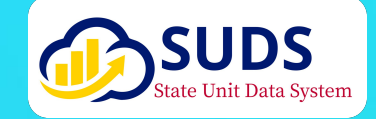

### **Understanding the Caregiver Banner**

You may have noticed the addition of Caregiver and Care Recipient banners on client records:

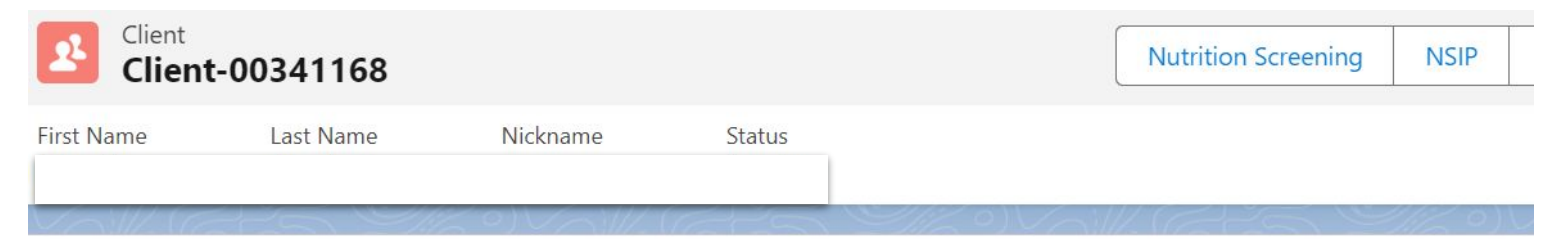

This client is a caregiver.

This is a quick and easy way for you to know that a client is a Caregiver and may receive Caregiver services and units.

If you are working with a client who has this banner and is NOT a Caregiver - the Caregiver/Care Recipient Relationship should be reviewed and made inactive (when necessary). A Care Recipient CANNOT be a Caregiver.

If you are working with a client who should have this banner - once you add the Caregiver/Care Recipient Relationship, the banner will appear.

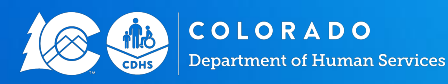

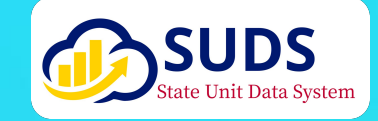

### **Care Recipient is a Minor**

- **Client is a Minor** is now a banner at the top of the screen if the client has a date of birth or age that is equal to or less than 18.
- Minor clients need to have a Full Name and Age in SUDS
- Demographics are NOT required when a client is a minor. You can collect this information if you want to. If you do not want to collect demographics, there is an option in each demographic field called, "Client is a Minor." These will need to be selected in order to save the client record.
- When you add a client who is a minor to a Caregiver/Care Recipient Relationship, a checkbox will be checked to note the care recipient is a minor.

**Why does this matter to me?** We are required to report the number of children under 18 who are being cared for by a grandparent or other older relative.

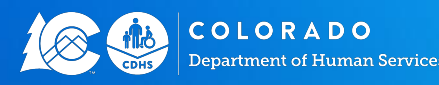

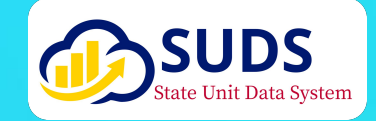

## **Creating Caregiver & Care Recipient Relationships**

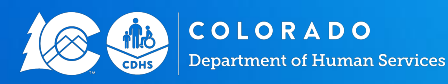

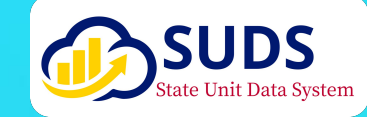

### **Creating a Caregiver/Care Recipient Relationship**

For this example, we will be adding a Care Recipient to the Caregiver's Client record. This may also be done in reverse - you may go to a Care Recipient's Client record and add a Caregiver.

The Caregiver/Care Recipient cards are on the Client record between Contacts and the 2024 Federal Poverty Level (FPL) Guidelines.

On the Caregiver's Client Record: Click **V** | New

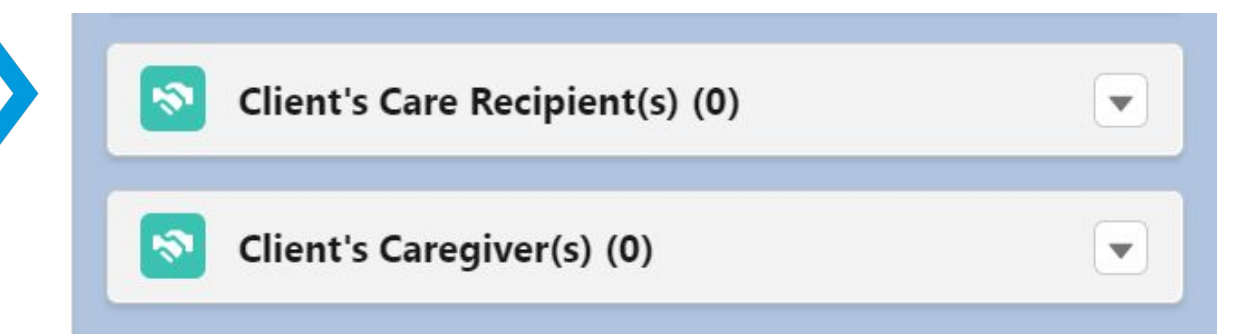

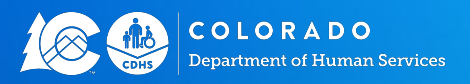

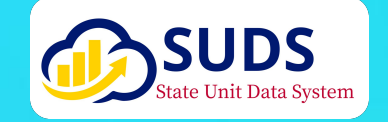

#### Data Requirements for the Caregiver & Care Recipient Relationship

**Caregiver:** Must have a client record. If you start creating the relationship from the Caregiver's Client Record, their Client ID will auto-populate like you see here.

**Care Recipient:** Must have a client record. From the Caregiver Client record, type in the name of the Care Recipient. If they do not have a Client record, one can be created from here by selecting New Client in the search results

| Information                        |        |
|------------------------------------|--------|
| Caregiver / Care Recipient Relatio | onship |
| * Caregiver<br>Client-00460668     |        |
| * Care Recipient                   |        |
| Search Clients                     |        |

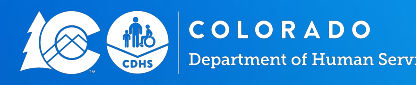

SUDS Caregiver User Guide Effective Date: 7/1/2024 Version 1.2

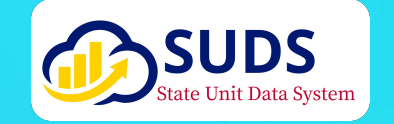

10

### Data Requirements for the Caregiver & Care Recipient Relationship

#### **Caregiver Relationship to Care**

**Recipient:** Define the relationship between the Caregiver and Care Recipient is required for our annual federal reporting.

| * Caregiver<br>Relationship To<br>Care Recipient | None |  |
|--------------------------------------------------|------|--|
| Other Relationship                               |      |  |

Relationship Options: Husband, Wife, Domestic Partner, including Civil Union, Son/Son-in-Law, Daughter/Daughter-in-Law, Sister, Brother, Grandparent, Parent, Other Relative, Non-Relative

You may also write in a different relationship, if needed

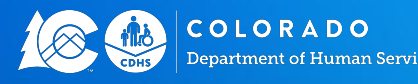

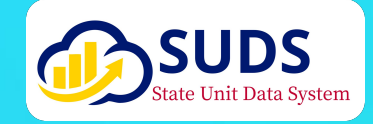

### Eligibility Requirements for Caregiver/Care Recipient Relationships

**OAA Caregiver Services Eligibility:** Select the appropriate OAA Caregiver Eligibility category from the drop-down. You can only select one eligibility category. The SUA can only reimburse services where eligibility bas k

| * OAA Caregiver<br>Services Eligibility  | None                                                                                          |  |
|------------------------------------------|-----------------------------------------------------------------------------------------------|--|
|                                          | <ul> <li>None</li> </ul>                                                                      |  |
| Units = Caregiver                        | Family Caregiver of an older individual (age 60+)                                             |  |
| Services                                 | Family Caregiver of an individual (age < 60) with Alzheimer's disease or related disorder     |  |
| Units =                                  | Grandparent/Older Relative Caregiver (age 55+) of a child (age < 18)                          |  |
| Grandparent<br>Caregiver Services        | Grandparent/Older Relative Caregiver (age 55+) of an individual (age 18-59) with a disability |  |
|                                          | Caregiver is not eligible for OAA Title III-E Caregiver Services                              |  |
| COLORADO<br>Department of Human Services | SUDS Caregiver User Guide<br>Effective Date: 7/1/2024<br>Version 1.2                          |  |

### Final Caregiver/Care Recipient Relationship on Client Records

**CAREGIVER:** After adding a Care Recipient in the Caregiver/Care Recipient Relationship, the Care Recipient will be listed in the Client's Care Recipient card on their Client record (Caregiver) **CARE RECIPIENT:** After adding the Caregiver/Care Recipient Relationship, the Caregiver will be listed in the Client's Caregivers card on their Client Record (Care Recipient)

| Client's Care Recipient(s) (1)                                                                        |                                       | Client's Care Recipient(s) (0)                               |                        |
|----------------------------------------------------------------------------------------------------|---------------------------------------|--------------------------------------------------------------|------------------------|
| CareR-00051<br>Care Recipient Leia Skywalker<br>Care Recipient: <u>Client-00499036</u>                |                                       | Client's Caregiver(s) (1)                                    |                        |
| Client's Caregiver(s) (0)                                                                             |                                       | Caregiver Na Lucas P Skywalker<br>Caregiver: Client-00499035 |                        |
| COLORADO<br>Department of Human Services<br>Unclusted Barbon Services<br>Department of Human Services | <b>egiver User C</b><br>ate: 7/1/2024 | Guide                                                        | State Unit Data System |

## Updating Caregiver & Care Recipient Relationships

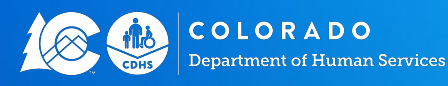

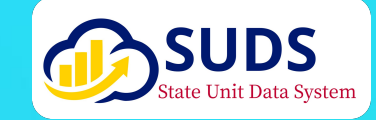

### **Updating a Caregiver & Care Recipient Relationship**

If a client is no longer a Care Recipient's Caregiver, the Caregiver/Care Recipient Relationship should be made Inactive. NEVER delete a relationship.

To make the Relationship Inactive, navigate to the Caregiver/Care Recipient Relationship card on the Caregiver's record.

- Click the Caret 1.
- 2. Click Edit
- 3. Navigate to Status
- **Click Inactive** 4.

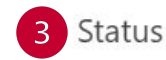

Is Primary

Comments

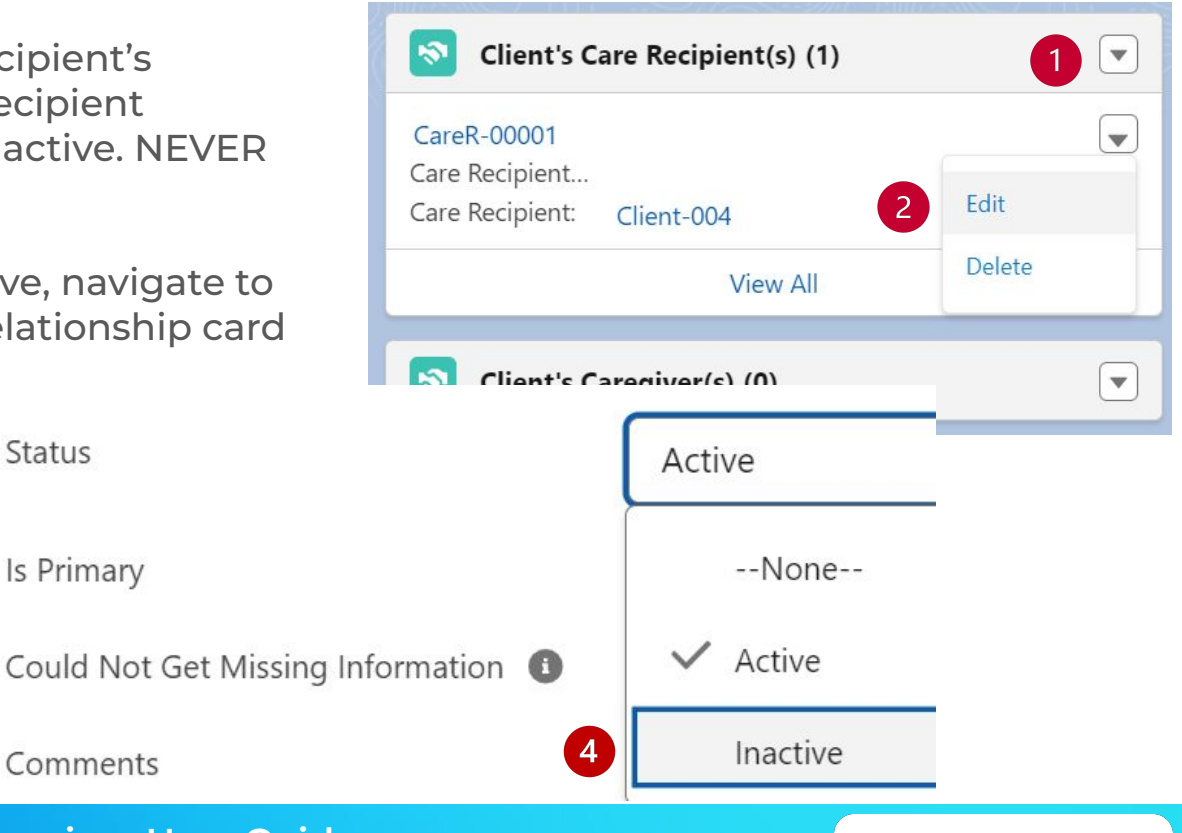

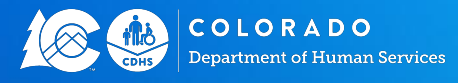

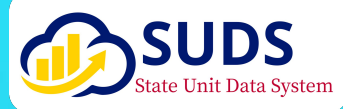

# **Finding Inactive Relationships**

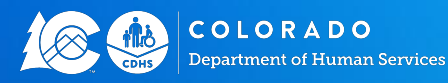

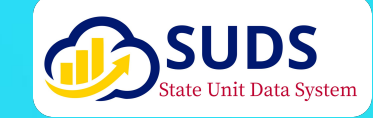

### Finding Inactive Caregiver/Care Recipient Relationships

If you primarily work with Caregiver and Care Recipient, it might be helpful to add the Caregiver/Care Recipient Relationship Tab to your Navigation Bar. To do this, follow these steps:

- 1. Click the App Launcher
- Type in Caregiver 2.

COLORADO

- Select Caregiver/Care Recipient Relationship 3.
- This will open the Caregiver/Care Recipient Relationship Tab on your Navigation Bar (not shown) 4.
- Change the List View to All Caregiver Care Recipient Relationships this will display all 5. relationships regardless of their status

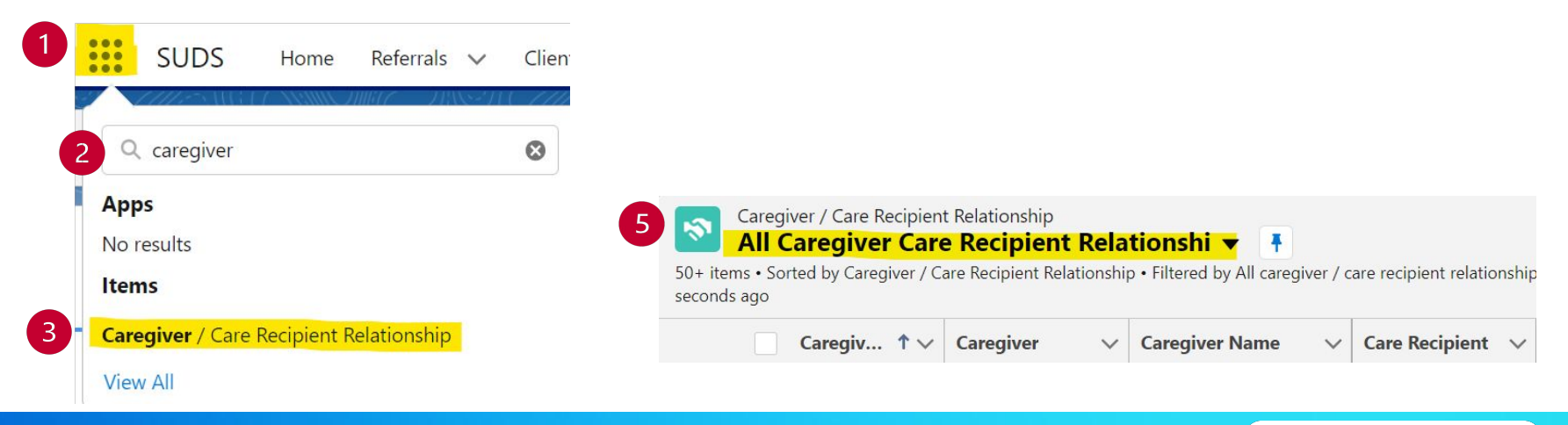

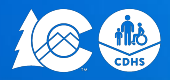

**SUDS Caregiver User Guide** Effective Date: 7/1/2024 Department of Human Services Version 1.2

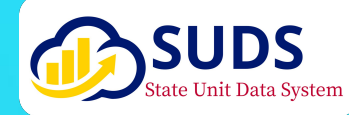

# **Caregiver Assessments**

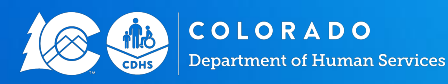

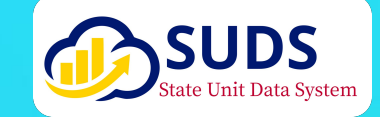

Standard SUA Caregiver Counseling/Training/Support Groups Assessment

#### Assessment Form Page 1: Caregiver Contact and Demographic Information (See Below)

This information is added to SUDS on the Client record.

| <ul> <li>Contact &amp; Demographic Information</li> </ul> |  |
|-----------------------------------------------------------|--|
| > Information                                             |  |
| > Phone & Email                                           |  |
| > Home Address                                            |  |
| > Mailing Address                                         |  |
| > Demographics                                            |  |
| > Optional and ADRC Demographics                          |  |
| > Communication & Service Needs                           |  |

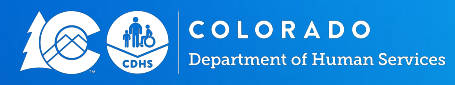

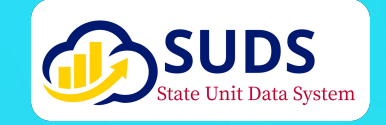

(See Below) ✓ Demographics This is entered on the Caregiver's Client record in SUDS. Gender Gender not listed Remember! These demographic questions are about the Ethnicity Caregiver, **NOT** the Care Recipient. Race The SUA is required to report aggregate demographic Race not listed information about the **Caregivers** we serve to the Administration Living Situation on Community Living (ACL). If a Caregiver refuses to answer or Household Size doesn't know the answer, please use these options in SUDS Poverty (Client Refused, Client Doesn't Know). If you did not collect the information, please enter Not Collected. Geography

**Assessment Form Page 1: Caregiver Demographic Information** 

SUDS Caregiver User Guide Effective Date: 7/1/2024 Version 1.2

OLORADO

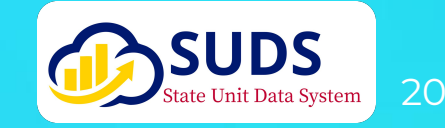

#### Assessment Form Page 1: Caregiver Contact Information

This is also entered on the Client record in SUDS.

The main requirement is **Zip Code**, which helps us report urban vs. rural geography in federal reporting to ACL.

It is important to enter the **Caregiver's** contact information accurately to avoid bad addresses and returned mail.

| ~   | Home Address         |
|-----|----------------------|
| Ho  | ome Address Line 1   |
| Ho  | ome Address Line 2 🕕 |
| Ho  | ome City             |
| Zip | 2                    |
| Mi  | ssing Zip Code? 🕕    |
| Со  | ounty                |
| Sta | ate                  |
| Но  | ome Location Notes 🔳 |

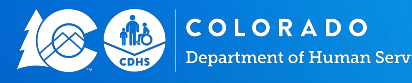

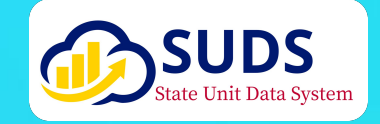

#### **Assessment Form Page 2: Communication & Service Needs**

This is entered on the Caregiver's client record in SUDS under the Communication & Service Needs section.

| Assessment Form:                                                                   |                                     |
|------------------------------------------------------------------------------------|-------------------------------------|
| <b>Communication &amp; Service Needs:</b>                                          |                                     |
| Would you like to hear about other service<br>If yes, how can we contact you? Emai | ces? 🔄 Yes 🔄 No<br>I 🔄 Mail 🔄 Phone |
| SUDS:                                                                              |                                     |
| Would Like To Hear About Other Service                                             | None                                |
| How Can We Contact You?                                                            | None                                |

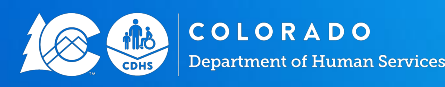

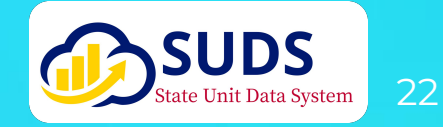

Assessment Form Page 2 - Caregiver/Care Recipient Relationship Information.

This gets entered on the Care Recipient's Client record and the Caregiver Relationship screen in SUDS.

Use the **Care Recipient's** Information to create the **Care Recipient's** Client record in SUDS.

| Caregiver/Care Recipient R     | elationship Information:                          |
|--------------------------------|---------------------------------------------------|
| Please provide information for | r each individual care recipient you care for:    |
| Care Recipient Information:    |                                                   |
| First Name:                    | Last Name:                                        |
| Date of Birth:                 | Age:                                              |
| Lives with caregiver? I Ye     | s 🔲 No (if no, please provide their home address) |
| Home Address Line 1:           |                                                   |
|                                |                                                   |
| Line 2 (Apt/Unit/Floor #):     | City:                                             |

Use the **Caregiver's Relationship to Care Recipient** and **the Caregiver Services Eligibility** information to create the **Caregiver Relationship** in SUDS.

#### Caregiver's Relationship to Care Recipient:

| Husband 🔲 Wife 🔄 Domestic Partner                    |  |
|------------------------------------------------------|--|
| 🗌 Son/Son-in-Law 🛛 Daughter/Daughter-in-law 🔲 Sister |  |
| Brother Grandparent Parent                           |  |
| Other Relative:                                      |  |
| Non-Relative:                                        |  |

#### Caregiver Services Eligibility:

| Family Caregiver of an Older Adult                                                                                                    | Care Recipient                                                                                                    |
|----------------------------------------------------------------------------------------------------|----------------------------------------------------------------------------------------------------|
| An adult (18 years of age or older)<br>family member or another individual<br>(e.g., friend or neighbor) who is an<br>informal (i.e., unpaid) provider of in-<br>home or community care to the Care<br>Recipient | <ul> <li>An older individual (60 years of age or older)<br/>or</li> <li>An individual (age &lt; 60) with Alzheimer's<br/>disease or related disorder with neurological and<br/>organic brain dysfunction</li> </ul> |

| Older Relative<br>Caregiver/Grandparent of a Child                                                                                                    | Care Recipient                                                                                                    |
|----------------------------------------------------------------------------------------------------|----------------------------------------------------------------------------------------------------|
| A grandparent, step-grandparent, or<br>other older relative of the child by blood,<br>marriage, or adoption who is at least 55<br>years old living with the child, and<br>identified as the primary caregiver<br>through a legal or informal arrangement | <ul> <li>A child (less than 18 years old)<br/>or</li> <li>An individual (18 to 59 years old) with a<br/>disability</li> </ul> |

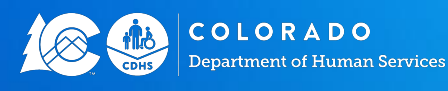

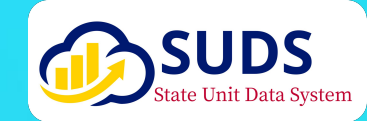

### **Entering the Caregiver & Care Recipient Relationship** in SUDS

#### **Assessment Form:**

Caregiver's Relationship to Care Recipient: Husband Wife Domestic Partner Son/Son-in-Law Daughter/Daughter-in-law Sister Grandparent Brother Parent Other Relative: Non-Relative:

SUDS:

\* Caregiver Relationship To Care Recipient

Other Relationship

| 1101 |  |  |
|------|--|--|
|      |  |  |
|      |  |  |
|      |  |  |

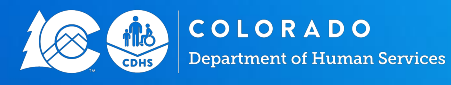

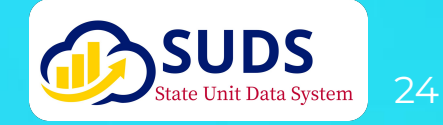

#### Caregiver Respite/Supplemental Services/Case Management Assessment Only

Caregiver Assessment Form Page 3: The Additional Questions are entered on the Caregiver Assessment Screen in SUDS

Click on the **Caregiver Assessment** button at the top, right-hand side of the Client's record to complete the Additional Questions section.

See below for the paper sample of the Caregiver Assessment Additional Questions

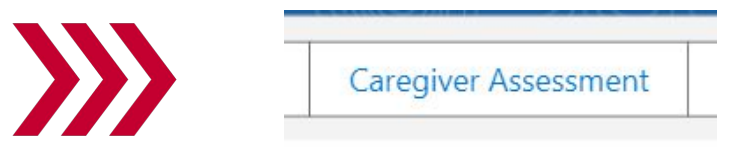

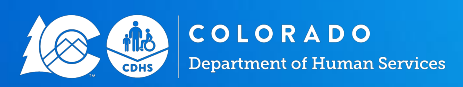

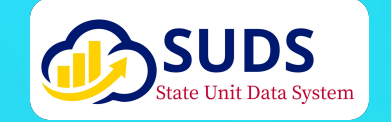

#### Caregiver Respite/Supplemental Services/Case Management Assessment Only

Assessment Form Page 3: The Additional Questions are entered on the Caregiver Assessment screen in SUDS

SUDS:

#### **Assessment Form:**

partment of Human Services

| Caragivar Assessment Additional Overtional                                                                                                    | Which caregiver services are you interested in? Select all that apply:                                                                                                    |
|----------------------------------------------------------------------------------------------------|----------------------------------------------------------------------------------------------------|
| Caregiver Assessment - Additional Questions:<br>Which types of caregiver services are you interested in? Select all that apply:<br>Information about services<br>Counseling<br>Education/Training<br>Support Groups<br>Meals (delivered to your home or dining at a community site)                                                                                                    | Which caregiver services are you interested in? Select all that apply:         Information about services         Counseling         Education/Training         Support Groups         Meals (delivered to your home or dining at a community site)         Transportation                                                                                                    |
| <ul> <li>Meals (delivered to your home or dining at a community site)</li> <li>Transportation</li> <li>Supplies to assist with caregiving duties (e.g. food, assistive devices)</li> <li>Respite Care (in-home or out-of-home supports/arrangements to provide caregivers temporary break from caregiving duties)</li> <li>Adult day care programs for care recipients</li> <li>Resources for grandparents raising grandchildren</li> </ul> | <ul> <li>Supplies to support caregivers and assist with caregiving duties (e.g. food, assistive devices)</li> <li>Respite Care (in-home or out-of-home supports/arrangements to provide caregivers a temporary break from caregiving duties)</li> <li>Adult day care programs for care recipients</li> <li>Resource grandparents raising grandchild</li> <li>Other (please explain)</li> <li>Interest in Other Caregiver Services</li> </ul> |
| Other (please explain):                                                                                                    |                                                                                                    |

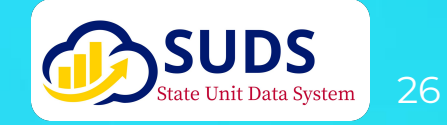

#### Caregiver Respite/Supplemental Services/Case Management Assessment Only

Caregiver Assessment Form Page 3: Additional Questions are entered on the Caregiver Assessment screen in SUDS

#### **Assessment Form:**

What type(s) of assistance do you provide to the care recipient? Select all that apply:

| Hygiene (bathing, grooming, etc.) | -   |
|-----------------------------------|-----|
| Dressing                          | - E |
| Eating/Feeding                    |     |
| Meal Preparation                  | H   |
| Using the bathroom/incontinence   |     |
| Getting around the home           |     |
| Getting in/out of beds and chairs |     |
| Other (please explain):           |     |

Transportation Errands/Shopping Maintenance of Home/Yard Housekeeping and Laundry Managing Finances/Paying Bills

#### Are you getting help from anyone with your caregiver duties?

- Yes professional/paid (formal) help
- Yes informal help
- Yes both formal and informal help
- No

- Administering Medication
- Medical Treatment/Managing Condition(s)

#### SUDS: Caregiver's Duties & Employment Status

| Caregiver Duties: What type(s) of assistance do you provide to the care recipient? Select all that apply: |
|----------------------------------------------------------------------------------------------------|
| Hygiene (bathing, grooming, etc.)                                                                         |
| Dressing                                                                                                  |
| Eating/Feeding                                                                                            |
| Meal Preparation                                                                                          |
| Using the bathroom/incontinence support                                                                   |
| Getting around the home                                                                                   |
| Getting in/out of beds and chairs                                                                         |
| Transportation                                                                                            |
| Errands/Shopping                                                                                          |
| Maintenance of Home/Yard                                                                                  |
| Housekeeping and Laundry                                                                                  |
| Managing Finances/Paying Bills                                                                            |
| Administering Medication                                                                                  |
| Medical Treatment/Managing Medical Condition(s)                                                           |
| Other                                                                                                    |
| Other Caregiver Duties Comment:                                                                           |
|                                                                                                    |
|                                                                                                    |

Caregiver Other Help: Are you getting help from anyone with your caregiver duties?

- O No
- Yes--Professional/Paid help
- Yes--Informal help
- Yes--both formal and informal help

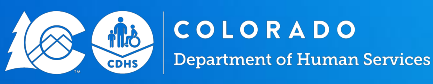

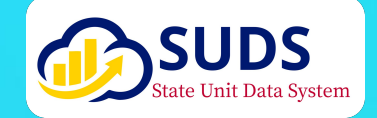

## Caregiver/Grandparent Caregiver Considerations

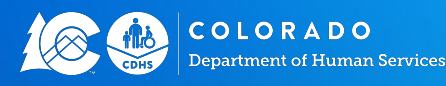

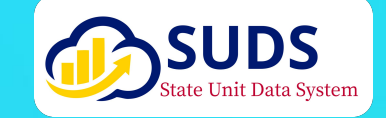

### **Caregiver & Care Recipient Relationship Considerations**

- Additional guidance for the creation of client and assessment records for care recipients will be available pending SUA policy decisions specific to grandchildren.
- Please continue to follow existing guidance in these areas. Instructions are available on the Caregiver Assessment forms provided by the SUA. Requirements for Care Recipient assessments are also listed in the <u>Service Definitions and Reporting Requirements Guide</u>.
- For Title III-E Caregiver Services, the Caregiver is the client. For every Caregiver, there must be
  a link to a Care Recipient in SUDS. You can use the information provided about the Care
  Recipient in the Care Recipient information section of the Caregiver Assessment forms to
  create a Care Recipient client record in SUDS.
- Adult Care Recipients of Caregivers receiving the Caregiver Services listed above need an In-Home Assessment, which can be completed from the client record as well.

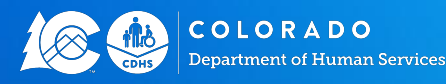

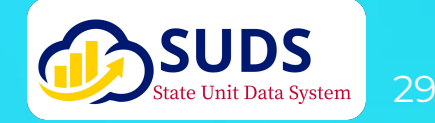

### Managing Caregiver/Care Recipient Relationships With Reports

The **Reports** listed below can be found in the **All Users Report Templates** folder in SUDS. Please see the **SUDS All Users Report Templates Guide** for more information about accessing and modifying these reports to meet your needs. Click <u>HERE</u> to view the guide.

| Report Template Name            | Report Description                                                                                                    |
|---------------------------------|----------------------------------------------------------------------------------------------------|
| Missing Caregiver Assessment    | Active clients who have received at least 1 service requiring a<br>Caregiver Assessment, but the client is missing the Caregiver<br>Assessment. |
|                                 | Add/Adjust Filters on Service Name, Provider/Provider Location, or other fields to see specific clients.                                        |
| Missing Caregiver Relationships | Active clients who have received Caregiver Services requiring a<br>Caregiver/Care Recipient Relationship where that linkage is missing.         |

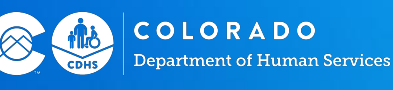

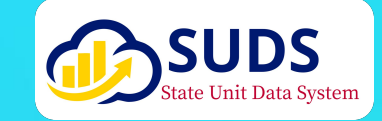

# You Have Help

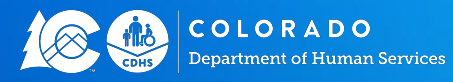

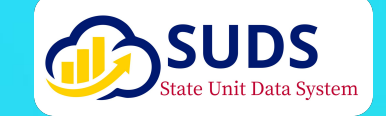

### SUDS Website: sudscolorado.com

What You'll Find Here:

- Videos of SUDS Trainings and any associated materials/guides
- Recent updates announced by the SUDS Data Team
- SUDS Admin functions like requesting new user, adding or updating providers, service authorizations, etc.
- Copies of current assessment forms

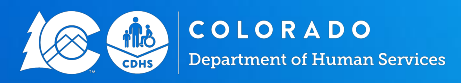

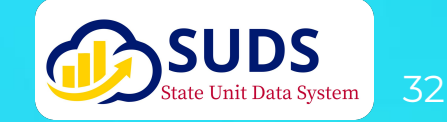

#### **SUDS Help Desk**

#### All SUDS technical support requests should be sent to: cdhs\_sudshelpdesk@state.co.us

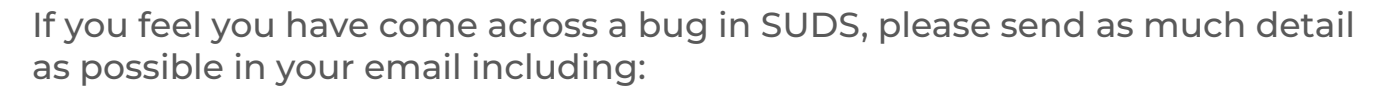

- Date and Time
- Record number, if applicable
- Detailed information about the error, including the screen or task you were performing

"I just finished creating record OMB-#### and when I clicked 'Upload Files' in the 'Files' window, I received an error message that said..."

If possible, include a screenshot of the error you are experiencing

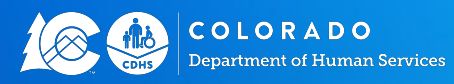

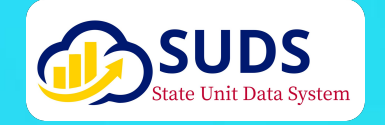